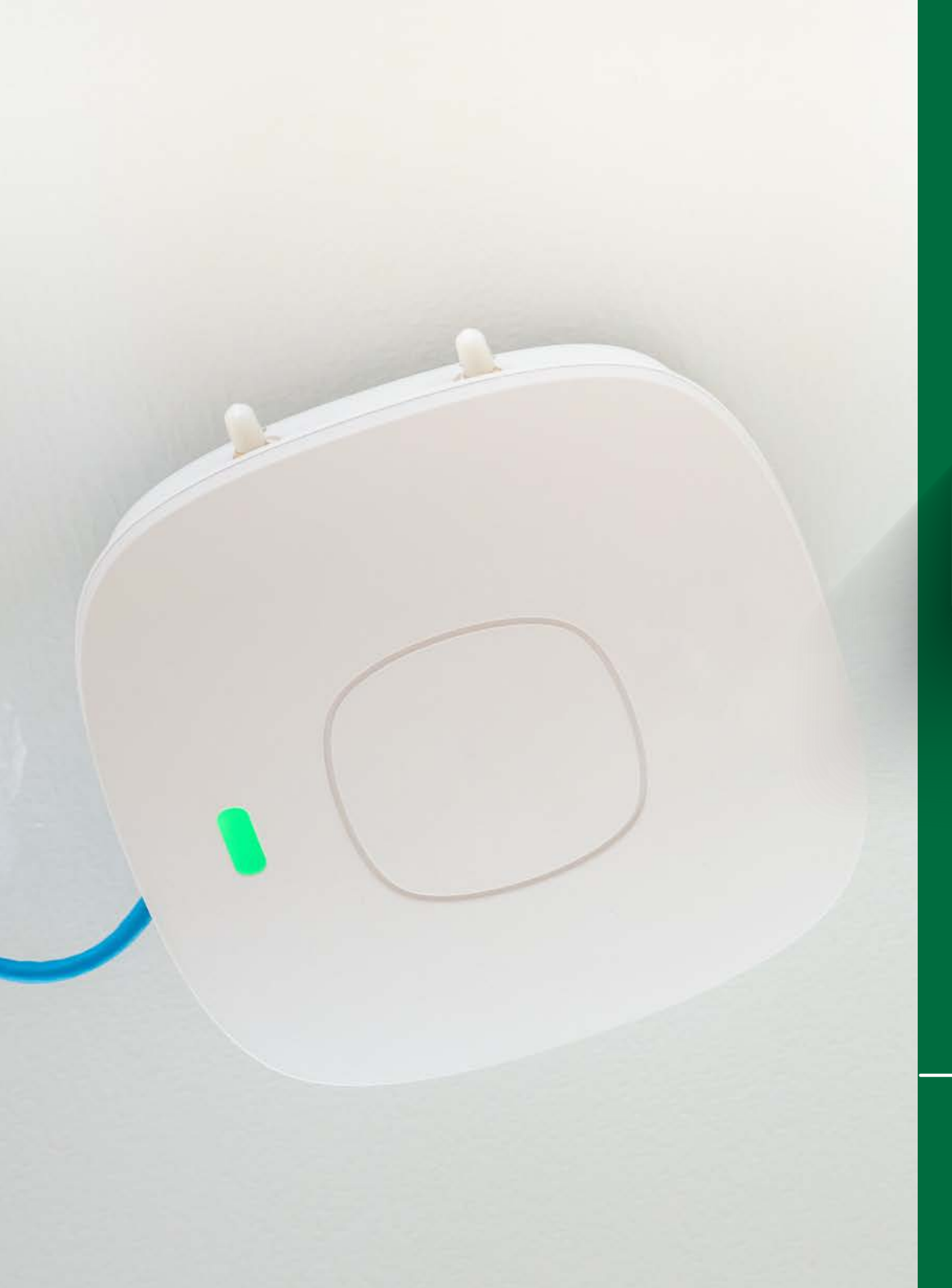

## CONNECTING TO

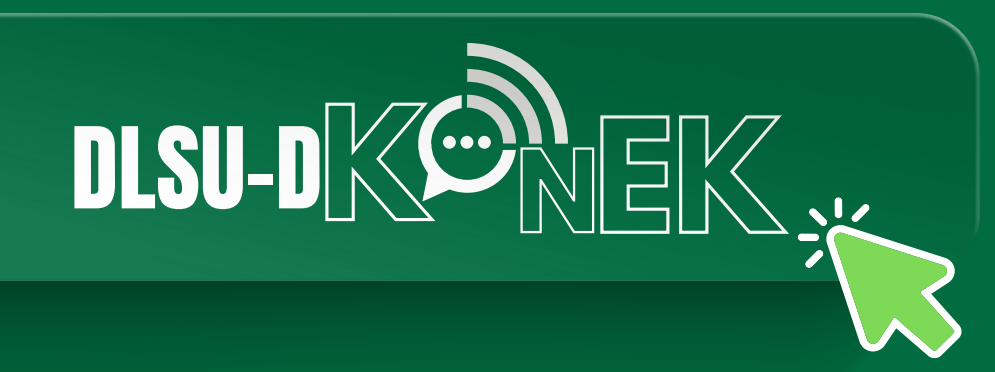

**STEP-BY-STEP GUIDE** 

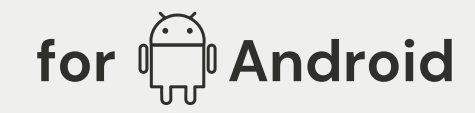

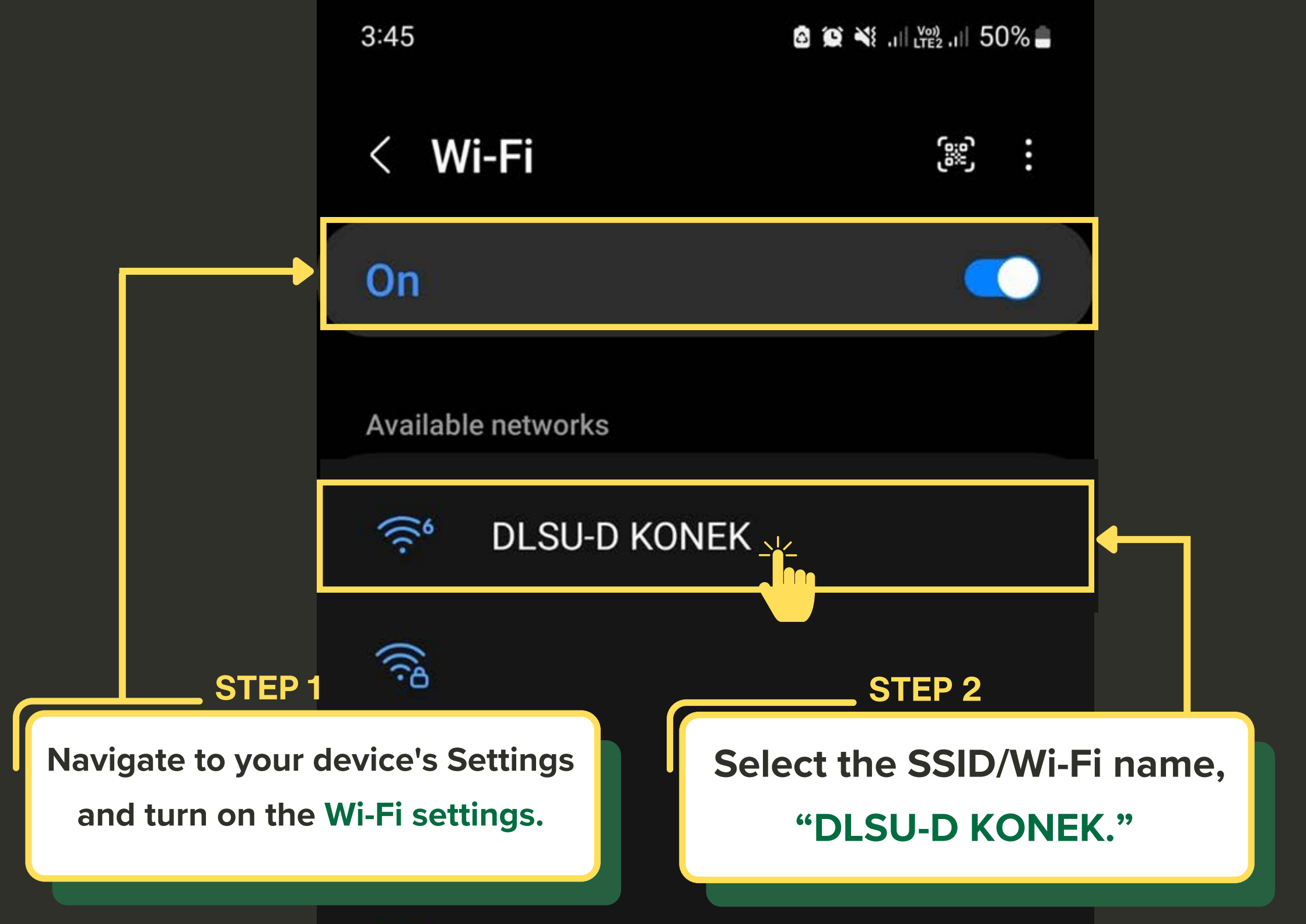

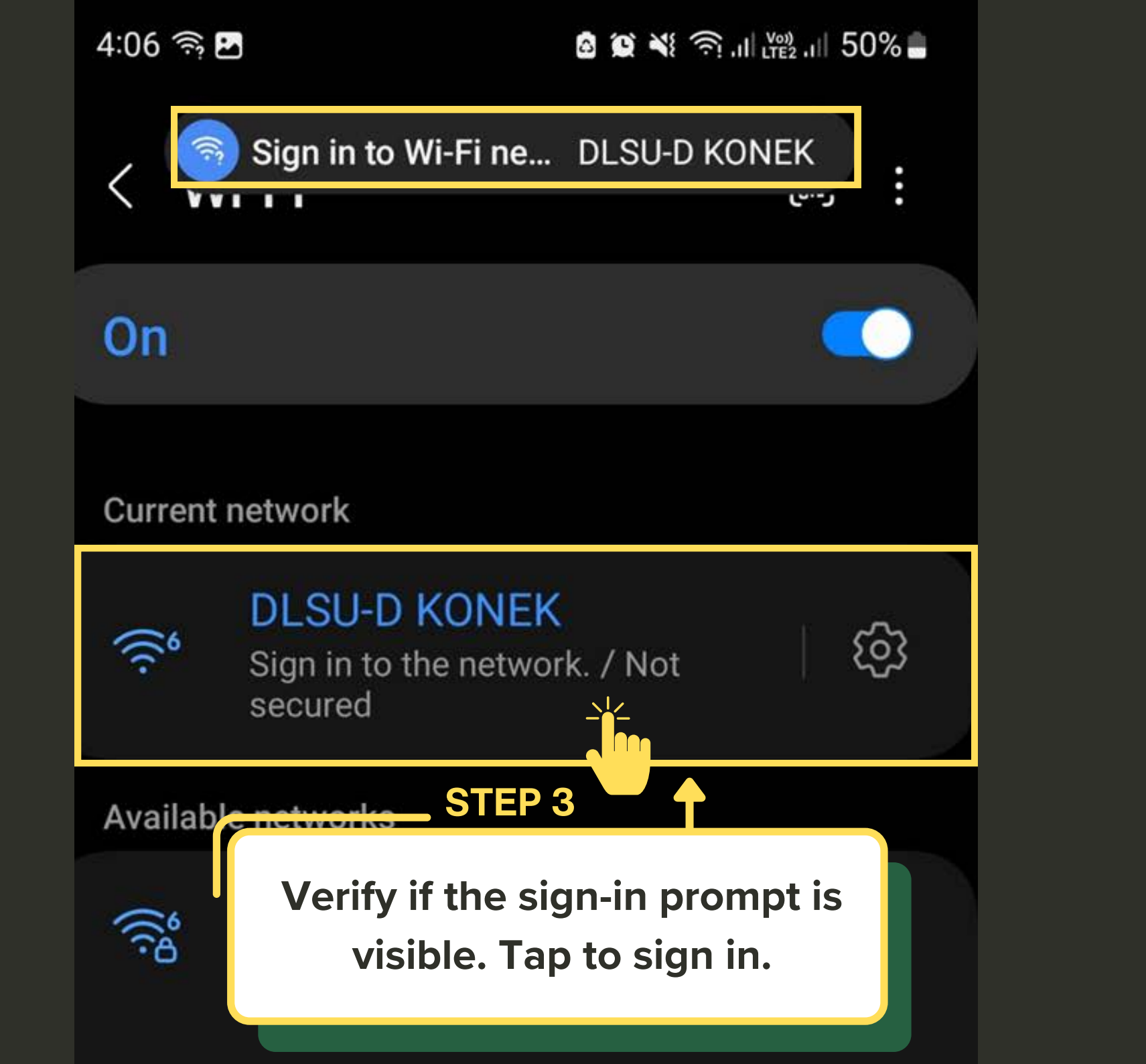

#### **STEP 4**

The browser will open automatically. Tap "Continue anyway via browser"

# The network you're trying to join has security issues.

For example, the login page may not belong to the organization shown.

## CONTINUE ANYWAY VIA BROWSER

**VIEW CERTIFICATE** 

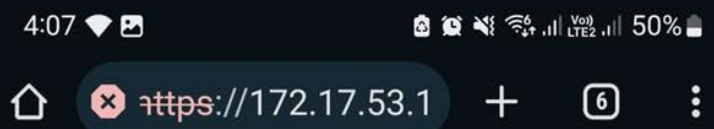

### **STEP 5**

The browser will automatically open. You will now proceed to the login page. Click "I Accept"

|     | De La Salle                |
|-----|----------------------------|
|     | University -<br>Dasmariñas |
|     |                            |
|     |                            |
|     | Halla                      |
|     | FIEIIO,                    |
|     | welcome to                 |
|     | the <b>DLSU-D</b>          |
|     | KONEK                      |
|     | Login Pagel                |
| 2   |                            |
|     | details to connect to      |
|     | the Wi-Fi.                 |
|     |                            |
|     |                            |
|     | Click "I Accept" if you    |
| - 3 | wish to continue.          |
|     | LACCEP                     |
|     |                            |

#### **STEP 6**

Enter the DLSU-D KONEK login

credentials (username & password)

provided by the ICTC.

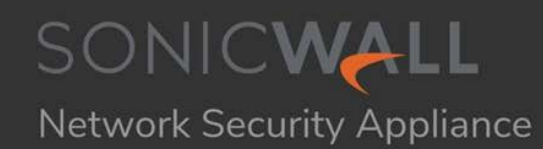

| Username |       |
|----------|-------|
| jpclores |       |
| Password |       |
| •••••    | ٥     |
|          | DG IN |
| -        |       |

4:07 🖪

🙆 😥 💐 📬 .il 🕎 .il 50% 🛢

☆ ≥ https://172.17.53.1 + 6

#### **STEP 7**

After successful login, click "Continue" to start browsing the internet using DLSU-D KONEK Wi-Fi.

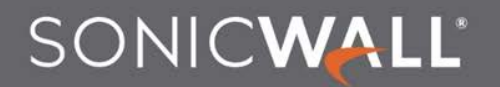

Network Security Appliance

#### You have logged in successfully!

Click the button below to confirm and continue your navigation.

Continue

Experiencing difficulties with the connection?

Reach out for assistance at konek@dlsud.edu.ph.

or contact ICTC Helpdesk +63 (46) 481.1900 local 3225

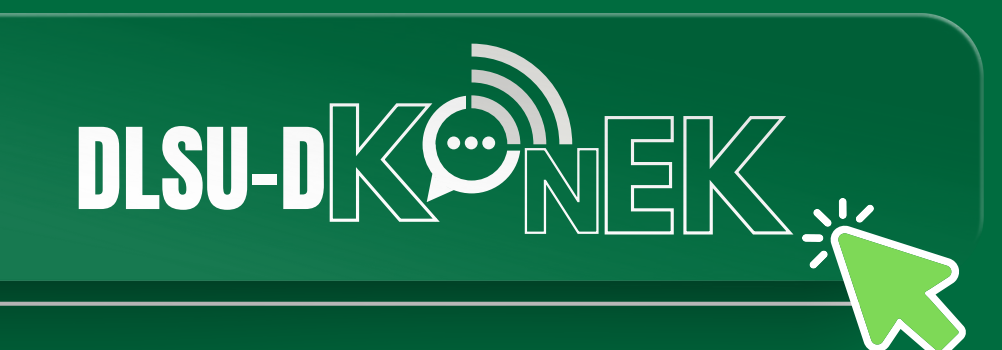